## Краткая инструкция для подтверждения данных о детях

1. Перейдите в раздел Дети в верхней части личного кабинета

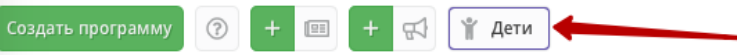

2. В блоке слева введите данные ребенка. Если ребенок зарегистрирован в системе и данные введены верно, система покажет список подходящих детей.

**<u>Важно!</u>** Если данных о ребенке нет, скорее всего, родитель не добавил их в личном кабинете. Необходимо совместно с родителем зарегистрироваться на сайте, добавить в личном кабинете ребенка и заново пройти по инструкции начиная сп.1.

| Создать программу 🕐 + 🗐 + 🖾 4 Кати |                                |                |                   |                           |             | desk inlearno 🗢 |
|------------------------------------|--------------------------------|----------------|-------------------|---------------------------|-------------|-----------------|
| Поиск по детям                     |                                |                |                   |                           |             | - * ×           |
| Муниципалитет:                     | ФИО ребенка                    | Муниципалитет  | Почта родителя    | ФИО родителя              | Подтвержден |                 |
| ГО Макаровский Х 🗢                 | Сашкова Анастасия Владимировна | ГО Макаровский | 7615400@gmail.com | Сашков Владимир Андреевич | Нет         |                 |
| (hannong)                          | Сашков Илья Владимирович       | ГО Макаровский | 7615400@gmail.com | Сашков Владимир Андреевич | Нет         |                 |
| Сашков                             |                                |                |                   |                           | 1           |                 |
| Mag:                               |                                |                |                   |                           |             |                 |
| Man                                |                                |                |                   |                           | /           |                 |
| Отчество:                          |                                |                |                   |                           |             |                 |
| Отчество                           |                                |                |                   |                           |             |                 |
| Почта родителя:                    |                                |                |                   |                           |             |                 |
| Почта родителя                     |                                |                |                   |                           |             |                 |
|                                    |                                |                |                   |                           |             |                 |
|                                    |                                |                |                   |                           |             |                 |

3. <u>Убедитесь</u>, что данные о ребенке не были подтверждены кем-то ранее.

4. Перейдите в карточку ребенка, дважды кликнув на соответствующее ФИО.

5. <u>Ознакомьтесь</u> с документами, предоставленными законным представителем. Сверьте данные из документов с данными в системе. При необходимости внесите правки в системе. После этого нажмите <u>Подтвердить</u>.

| Редактирование записи | ı #1   |             |           |
|-----------------------|--------|-------------|-----------|
| Фамилия:              | Имя *: |             |           |
| Сашков                | Илья   |             |           |
| Отчество:             |        |             |           |
| Владимирович          |        |             |           |
| Дата рождения *:      | /      |             |           |
| 14.03.10              |        |             | Ċ         |
|                       |        |             |           |
| 🖒 Подтвердить         |        | 🗸 Сохранить | 🗙 Закрыть |

6. В появившемся окне введите <u>СНИЛС</u> ребенка. Если СНИЛС введен верно - кнопка «Подтвердить» станет активной. При нажатии кнопки «Подтвердить» данные вашего аккаунта и дата подтверждения будут сохранены в системе.

| Подтвердить даннь | ie ×          |
|-------------------|---------------|
| СНИЛС:            |               |
| 262-556-054 72    |               |
|                   | ✓ Подтвердить |

7. Убедитесь, что данные о ребенке подтверждены и нажмите Сохранить.

| Редактир    | ование записи #1 | -2                                                                                                    |
|-------------|------------------|----------------------------------------------------------------------------------------------------|
| Фамилия:    | 1                | Имя *:                                                                                                    |
| Сашков      |                  | Илья                                                                                                    |
| Отчество:   |                  |                                                                                                    |
| Владимир    | ович             | /                                                                                                    |
| Дата рождея | ния *:           |                                                                                                    |
| 14.03.10    |                  | 1                                                                                                    |
| Подтве      | ерждение         | -                                                                                                    |
| iD:         | Пользователь:    | Email:                                                                                                    |
|             |                  | and the state of the state of t |

## Краткая инструкция для выдачи (активации) сертификата учёта

1. Перейти в раздел <u>Дети в верхней панели рабочего стола в личном кабинете</u>

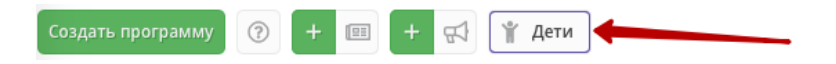

2. Найти ребенка, которому планируете выдать (активировать) сертификат.

3. Если родитель уже запросил в личном кабинете сертификат, то в карточке ребенка вы увидите кнопку для перехода в карточку сертификата. Если сертификат еще не запрашивали, то вы увидите кнопку «Выдать сертификат».

| Редактирование записи #74 |                 | - 2 × 1 | Редактирование записи #87      |                 |
|---------------------------|-----------------|---------|--------------------------------|-----------------|
| Фамилия:                  | Имя *:          |         | Фамилия:                       | Имя *:          |
| Шашков                    | Илья            |         | Коренева                       | Маргарита       |
| Отчество:                 |                 |         | Отчество:                      |                 |
| Владимирович              |                 |         | Андреевна                      |                 |
| Дата рождения *:          |                 |         | Лата рожления *:               |                 |
| 14.03.10                  |                 | Ê       | 27.06.10                       |                 |
| Сертификат - 5_           | 0000074_14584   |         |                                | ,               |
| Подтверждение             |                 |         | Подтверждение                  |                 |
| iD: Пользователь:         | Email:          |         | iD: Пользователь:              | Email:          |
| 337 СЮТ                   | sut.nzp@mail.ru |         | 337 СЮТ                        | sut.nzp@mail.ru |
|                           |                 |         |                                |                 |
| 🖒 Подтвердить             | 🗸 Сохранить 🗙   | Закрыть | 🖒 Подтвердить Выдать сертифика | ат 🗸 🗸 Сохј     |

4. Перейти в карточку сертификата или нажать «Выдать сертификат». Откроется карточка сертификата. В поле **Тип сертификата** необходимо выбрать «Сертификат учёта», установить, нажать «Сохранить».

| #88197 сертификат    |               | _ Z × .             | #88197 сертификат   |               |                 | _2×       |
|----------------------|---------------|---------------------|---------------------|---------------|-----------------|-----------|
| Сертификат           |               |                     | Сертификат          |               |                 |           |
| Тип сертификата:     |               |                     | Тип сертификата:    |               |                 |           |
| Сертификат учета     |               | ⊽                   | Сертификат учета    |               |                 | €5 ~      |
| Сертификат не подтве | ржден         |                     | Муниципалитет:      |               | Nº:             |           |
| Сертификат учета     |               |                     | г. Белгород         |               | 1_0149980_13711 |           |
| Сертификат финансир  | ования        |                     |                     |               |                 |           |
| Ребенок              |               |                     | Ребенок             |               |                 |           |
| Фамилия:             | Имя:          | Отчество:           | Фамилия:            | Имя:          | Отчество:       |           |
|                      |               |                     |                     |               |                 |           |
| День рождения:       | снилс:        |                     | День рождения:      | снилс:        |                 |           |
| 11.09.07             | XXX-XXX-XX XX |                     | 11.09.07            | XXX-XXX-XX XX |                 |           |
|                      |               |                     |                     |               |                 |           |
| 🛅 Удалить 📑 Заявлен  | ия на номинал | Сохранить Х Закрыть | 💼 Удалить 📑 Заявлен | ия на номинал | 🗸 Сохранить     | 🗙 Закрыть |

2